## Naperville CUSD 203 Campus Portal Instructions for Parents Login Screen

1. Access the portal site through your internet browser at

https://infinitecampus.naperville203.org/campus/portal/naperville.jsp

2. Enter your username and password – Each parent/guardian will have a separate username and password.

|                              | Campus Porta                                     |
|------------------------------|--------------------------------------------------|
| User Name                    | Naperville Community Unit School District 203    |
| Password                     |                                                  |
| Sian In እ                    |                                                  |
|                              | HELP V                                           |
| District Notices             |                                                  |
| Don't have a username? Can't | remember your username or password? See our help |

**NOTE:** If you do not have a username and password or cannot remember your login information, please contact <u>campusportal@naperville203.org</u> or 630-420-6825 for assistance.

## **Naperville CUSD 203 Campus Portal Instructions for Parents Campus Portal Home Page**

After the parent/guardian logs into Infinite Campus Portal, he/she can view their student information on the Campus Portal Home Page. Families with multiple children can choose their student by selecting the student's name from the Select a Student dropdown list. See below:

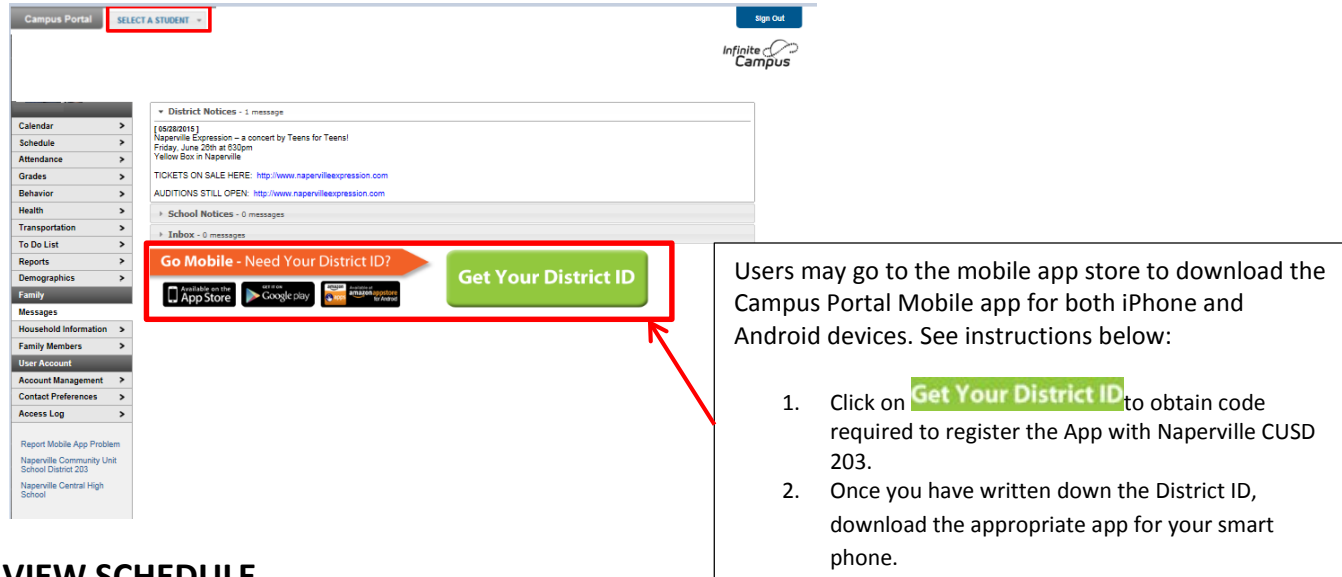

## **VIEW SCHEDULE**

Families can view the schedule by selecting the *Schedule* from the left side of the window pane:

| Calendar   |   |
|------------|---|
| Schedule   | > |
| Attendance | > |
| Grades     | > |

## **PRINT SCHEDULE**

Families can print the schedule by selecting the *Reports* link from the left side of the window pane:

| Health         | > |
|----------------|---|
| Transportation | > |
| To Do List     | > |
| Reports        | > |
| Demographics   | > |

Families can print the following reports from Campus Portal:

| Re | 00 | ts |
|----|----|----|
|    |    |    |

| Student Schedule               |
|--------------------------------|
| Missing Assignments            |
| C Schedule w counselor         |
| Schedule w Locker & combo      |
| 🗅 Schedule w Locker & no combo |